# ACL-Skript: SAP Konten- / Gegenkontenanalyse (ACL Version 9)

# 1 Ziel und Inhalt des Skriptes

SAP Buchhaltungsbelege teilen sich auf in:

den Belegkopf

Dieser gibt dem Beleg Struktur. Er vermittelt grundsätzliche Informationen, wie z.B. die zu buchende Belegart, den betriebswirtschaftlichen Hintergrund der Buchung, Erfasser und Erfassungstransaktion sowie Beleg-, Buchungs- und Erfassungsdatum.

Die Belegpositionen(en) oder -segmente

Hier werden die eigentlichen Positionen mit den zu bebuchenden Konten, der Soll- / Habenkennzeichnung sowie Buchungsschlüsseln und –beträgen abgesetzt. Jedem Belegkopf (Buchung / Belegnummer) können nahezu beliebig viele Positionen zugeordnet werden. Sie müssen sich lediglich insgesamt in dem Soll- / Habenbetrag ausgleichen.

Die hieraus resultierenden Probleme für den Prüfer sind evident. Da die viele Belegarten Buchungen für nahezu alle Kontenarten (Sachkonten, Kreditoren, Debitoren, Anlagen etc.) zulassen, kann ein einzelner Beleg – weitgehend unabhängig von der zugeordneten Belegart (z.B. Kreditorenrechnung) – beliebig verschiedene Buchungen enthalten. Der hauptsächliche Buchungszweck erschließt sich insoweit erst nach einer Einsicht in den einzelnen Beleg sowie der logischen Zuordnung einander entsprechender Belegpositionen (Buchungszeilen).

An dieser Stelle setzen unsere für ACL automatisierte Auswertungsroutine an. Ausgehend von den Sollpositionen analysiert sie einzelne SAP-Buchhaltungsbelege und ordnet der höchsten Sollposition als *wahrscheinlichste Gegenbuchung* (Hauptzweck) die höchste Habenbuchung zu. Innerhalb einer Zeile werden hiernach die entsprechende Soll- und Habenposition mit jeweiligen Beträgen und Konten / Gegenkonten ausgewiesen. Weiterhin sind Differenzen zwischen Soll- und Habenbeträgen ersichtlich, die in der Regel auf weitere nachgeordnete Buchungsteile (z.B. Umsatzsteuerbuchungen) zurückgeführt werden können.

Unsere Auswertungen zeigen, dass sich auf dieser Basis für den ganz überwiegenden Anteil des Buchungsstoffes die primäre Intention von Buchungen zweifelsfrei darstellen lassen. Das Ergebnis ist nachfolgend *Ausgangspunkt für darauf aufbauende Auswertungen*:

- Konto / Gegenkonto Zusammenstellungen
- Ermittlung von Split-Buchungen mit vielen Positionen
- Identifizierung auffälliger Konto / Gegenkonto Kombinationen
- Zusammenstellung von Buchungen nach Konten und Kontenarten
- Auflistung von Buchungen zu Steuerkennzeichen, Kostenstellen, Belegarten und Buchungsschlüsseln
- Buchungen mit Bezug zu verbundenen Unternehmen
- Hohe zeitliche Differenzen zwischen Erfassungs- und Buchungsdatum
- Hohe zeitliche Differenzen zwischen Beleg- und Buchungsdatum
- Belege, deren Erfassungs- oder Buchungsdatum nicht dem Geschäftsjahr entspricht

die bereits in die Auswertungsroutine integriert sind oder unproblematisch manuell nachvollzogen werden können.

Ergänzend zu diesem ACL-Skript, welches sukzessive erweitert wird, stellen wir Auswertungen für die detaillierte SAP-Beleganalyse sowie zur Analyse von SAP-Stammdaten (Kreditoren, Debitoren) bereit.

# 2 Technische Randbedingungen und benötigte SAP-Datenfelder

Das Auswertungsskript ist auf das übliche FI-Belegsegment der SAP DART-Schnittstelle (GDPdU) ausgerichtet. Als Datenquellen kommen gleichermaßen Daten aus den SAP Tabellen BKPF-Belegkopf und BSEG-Belegsegment in Frage, wenn sie mindestens die nachfolgenden Felder enthalten:

| SAP Tabelle | Feldname | Feldbezeichner            | Kommentar                          |
|-------------|----------|---------------------------|------------------------------------|
| BKPF        | BUKRS    | Buchungskreis             | Zwingend als Zeichenfeld           |
| BKPF        | BELNR    | Belegnummer               | Zwingend als Zeichenfeld           |
| BKPF        | GJAHR    | Geschäftsjahr             | Zwingend als Zeichenfeld           |
| BKPF        | BLART    | Belegart                  | Zwingend als Zeichenfeld           |
| BKPF        | BLDAT    | Belegdatum                | Zwingend als Datumsfeld            |
| BKPF        | BUDAT    | Buchungsdatum             | Zwingend als Datumsfeld            |
| BKPF        | CPUDAT   | Erfassungsdatum           | Kann als Datumsfeld ersetzt werden |
| BSEG        | BUKRS    | Buchungskreis             | Zwingend als Zeichenfeld           |
| BSEG        | BELNR    | Belegnummer               | Zwingend als Zeichenfeld           |
| BSEG        | GJAHR    | Geschäftsjahr             | Zwingend als Zeichenfeld           |
| BSEG        | BSCHL    | Buchungsschlüssel         | Zwingend als Zeichenfeld           |
| BSEG        | SHKZ     | Soll / Haben Kennz.       | Zwingend als Zeichenfeld           |
| BSEG        | KOART    | Kontenart                 | Zwingend als Zeichenfeld           |
| BSEG        | DMBTR    | Betrag Hauswähr.          | Zwingend als numerisches Feld      |
| BSEG        | SAKNR    | Sachkontennummer          | Zwingend als Zeichenfeld           |
| BSEG        | HKONT    | Hauptbuchkonto            | Zwingend als Zeichenfeld           |
| BSEG        | KUNNR    | Debitorennummer           | Zwingend als Zeichenfeld           |
| BSEG        | LIFNR    | Kreditorennummer          | Zwingend als Zeichenfeld           |
| BSEG        | MWSKZ    | Umsatzsteuerkennzeichen   | Zwingend als Zeichenfeld           |
| BSEG        | KOSTL    | Kostenstelle              | Zwingend als Zeichenfeld           |
| BSEG        | VBUND    | Kennz. verbundene Untern. | Zwingend als Zeichenfeld           |

## Weitere Hinweise:

• Originäre SAP-Tabellendaten (BKPF / BSEG)

Kommen die Daten direkt aus den aufgeführten SAP-Tabellen, so ist bei der Übernahme nach ACL-Prüfsoftware auf die erforderlichen Feldformate zu achten. Insbesondere die Schlüsselfelder Buchungskreis, Belegnummer und Geschäftsjahr benötigen für Daten *aus beiden Tabellen* das aufgeführte, *identische Feldformat und einheitliche Feldlängen* für die Zeichenfelder.

Eine Anpassung der Feldformate kann ggf. innerhalb von ACL mit der Funktion [BEARBEITEN | TABELLENLAYOUT] und der vUmstellung von Feldtypen erfolgen.

#### ROGER ODENTHAL & PARTNER UNTERNEHMENSBERATUNG

| Ilenlayout-Optionen Felde                          | /Ausdrücke bearbeiten                                               | Neuen Filter hinzufügen               |                                                                                                    |  |
|----------------------------------------------------|---------------------------------------------------------------------|---------------------------------------|----------------------------------------------------------------------------------------------------|--|
| Name                                               | Тур                                                                 | Start Län. Dez.                       | Zulässige Datentypen                                                                                                    |  |
| ZZ_DE10_BUKRS                                      | ASCII                                                               | 1 4                                   | ASCII DE13                                                                                                    |  |
| Format<br>Breite 4<br>Alternativer<br>Spaltentitel | NUMERIC<br>ZONED<br>DATE<br>PCASCII<br>PACKED<br>UNSIGNED<br>BINARY | e Summierung<br>ic<br>um<br>Follsumme | PCASCII DE13<br>UNSIGNED 44453133<br>BINARY 1145385267<br>MICRO 858867012<br>CUSTOM DE13<br>FLOAT 0<br>VAXFLOAT 785<br>IBMFLOAT 17713<br>UNICODE |  |
| Wenn                                               |                                                                     |                                       | -                                                                                                    |  |

Nachfolgend sind die Tabellen BSEG und BKPF mittels der ACL-Funktion [DATEN | TABELLERN ZUSAMMENFÜHREN] über die Schlüsselfelder:

- Buchungskreis
- Geschäftsjahr
- Belegnummer

zu verbinden. Erste Datei ist die BSEG (Belegsegment), zweite Datei die BKPF (Buchungskopf).

| rimarta | belle                  |          | -        | Sekund  | läitabelle           |            |   |
|---------|------------------------|----------|----------|---------|----------------------|------------|---|
|         |                        |          |          | BKPF    | -5                   |            | • |
|         | Primärso               | chlüssel |          |         | Sekundär             | schlüssel  |   |
|         | Name                   | Titel    | •        |         | Name                 | Titel      | • |
|         | AUGBL                  | AUGBL    |          |         | AWKEY                | AWKEY      |   |
|         | AUGCP                  | AUGCP    |          |         | AWTYP                | AWTYP      |   |
| 3       | BELNR                  | BELNR    | -        | 3       | BELNR                | BELNR      |   |
|         | BSYTHI                 | RS/THE   |          |         | BUTYT                | RETYT      | • |
| •       |                        |          | <u> </u> | 1       |                      | <u> </u>   |   |
|         | Primär                 | felder   |          |         | Sekund               | lärfelder  |   |
|         | Name                   | Titel    | -        |         | Name                 | Titel      | • |
|         | AUGBL                  | AUGBL    |          |         | AWKEY                | AWKEY      | - |
|         | AUGCP                  | AUGCP    |          |         | AWTYP                | AWTYP      |   |
|         | BELNR                  | BELNR    |          |         | BELNR                | BELNR      |   |
| -       | BSCHI                  | RSCH     | 1        | and and | BUTYT                | RYTYT      | - |
| •       |                        |          | <u> </u> |         |                      | <b>`</b> _ |   |
| 🗸 Prin  | närtabelle vorsortiere | n        |          | 🔽 Sel   | kundärtabelle vorsor | tieren     |   |
| ₹ Lok   | al                     | We       | mn       |         |                      |            |   |
|         | 3.3.6                  | 7        |          | Dere n  |                      |            | _ |

Verbindungsoption (Schalter "Schlüssel") sind die aufgeführten Schlüsselfelder. Bis auf die Schlüsselfelder sollten jeweils alle Felder des Buchungskopfes (Schalter "Felder") den Belegsegmenten zugeordnet werden. Im Ergebnis erhält man eine erweiterte Belegdatei mit allen Positionen des Belegsegmentes (Option: Alle Primädatensätze einschließen), die für die automatische Auswertung herangezogen werden kann.

#### • SAP DART-Daten (GDPdU-Schnittstelle)

FI-Belegdaten aus der SAP-DART-Schnittstelle sind in der Regel bereits in der aufgeführten Form zusammengestellt. Das vorbereitende Verbinden von Tabellen entfällt. Erforderlich ist jedoch die Kontrolle zur Vollständigkeit benötigter Belegfelder sowie der Feldformate. Eventuell weiter erforderliche Vorarbeiten sind:

- eine Umstellung von Feldbezeichnungen

Diese Tätigkeit ist nicht zwingend. Häufig weisen jedoch die DART-Daten bei ACL-Feldnamen statt technischer SAP-Feldbezeichnungen die zugehörigen Felderläuterungen auf. Längere ACL-Feldnamen mit fehlenden Umlauten sind gelegentlich die unerfreuliche Begleiterscheinung. Hier kann während des Datenimports (Privates SAP-Dateiformat DART) durch die Option

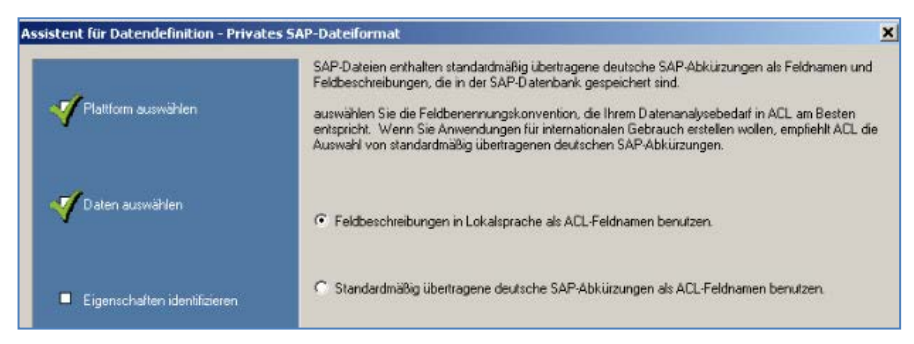

"SAP-Abkürzungen als Feldnamen benutzen" Abhilfe geschaffen werden.

- die Ergänzung fehlender Datenfelder

.

SAP FI-Belegdaten aus dem DART-Modul zum Zwecke der Steuerprüfung weisen in der Regel nicht alle aufgeführten Datenfelder auf. Oft fehlt das Erfassungsdatum. Dieses kann mit ACL-Rechenfeldern geheilt werden. Das Erfassungsdatum wird als "Rechenfeld-Datum" z.B. mit der Funktion "@DATE()" (aktuelles Datum) eingefügt.

Die auf dieses Erfassungsdatum ausgerichteten Teile der Auswertungen

- Zeitliche Differenzen zwischen Erfassungs- und Buchungsdatum
- Erfassungsjahr entspricht nicht dem Geschäftsjahr

weisen dann allerdings nach der automatischen Auswertung keinen sinnvollen Wert auf und können ignoriert werden. Dieses gilt nicht für Auswertungen mit Buchungs- und Belegdatum, die weiterhin gültig sind.

Insgesamt sind die gegebenenfalls erforderlichen Vorarbeiten zur Schaffung auswertbarer SAP-FI-Belege überschaubar. Für sich wiederholende Auswertungen empfiehlt sich ggf. die Einrichtung einer vorkonfigurierten festen Download-FI-Belegliste mittels der SAP-Funktion "Quick-View" und der logischen Datenbank "BRF" als Datenlieferanten.

### 3 Die Skriptanwendung

Das bereitgestellte Skript muss zunächst aus unserer bereitgestellten Vorlage in das aktuelle ACL-Projekt importiert werden.

| Projekt-Navigator | <            | 📄 Willkommen 🖽          |   |                |
|-------------------|--------------|-------------------------|---|----------------|
| ACL_SAP_Semin     | Neu          |                         | • |                |
| Benford_Betrie    | Enfägen      |                         |   |                |
| Benutzerzugrif    | Aus einem an | ideren Projekt kopieren | Þ | Tabelle        |
| Differenzensch    | Aus Serverda | atei importieren        |   | Ansicht        |
|                   | Übertragung  | an Server               |   | Skript         |
| SAP_Belege        | Eigenschafte | n                       | - | Arbeitsbereich |

Nach Aufruf des Projektnavigators lautet die zugehörige Befehlsfolge [Rechte Maustaste | Aus einem anderen Projekt importieren | Skript]. Das Skript "SAP\_Gegenkontoanalyse" kann hiernach aus der Vorlage übernommen werden.

Der Skriptaufruf erfolgt hiernach alternativ direkt innerhalb des Projektnavigators [Rechte Maustaste | Ausführen] oder über das von uns mitgelieferte ACL Zusatzmenü:

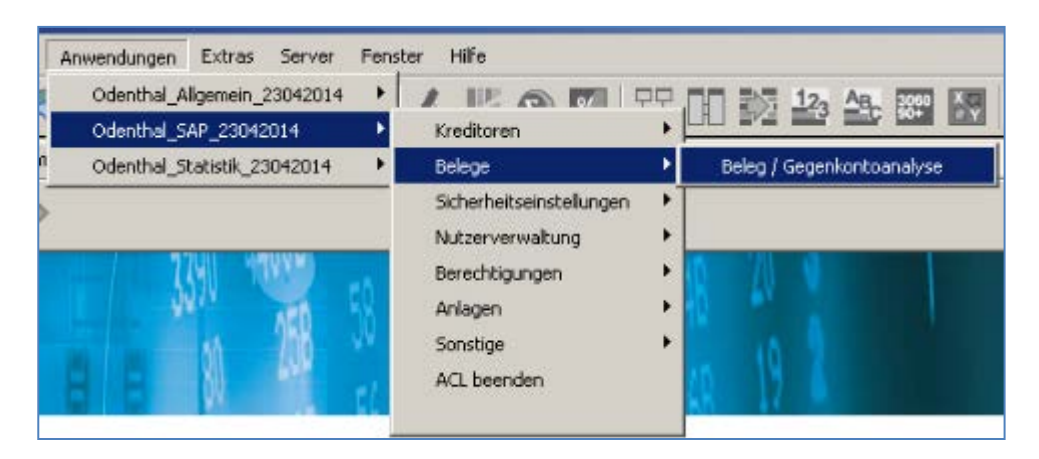

Nach dem Start des Skriptes sind anschließend sind die in der Dialogmaske abgefragten Tabellenfelder zuzuordnen:

| uswahl Roger Odenthal &             | Partner +4 | 9(0)2214921403                                |                 |                                                                           |            |
|-------------------------------------|------------|-----------------------------------------------|-----------------|---------------------------------------------------------------------------|------------|
|                                     | Bitte wäh  | len Sie die für die Auswertung erforderlichen | T abellenfelder |                                                                           |            |
| Feld Buchungskreis - BUKRS          |            | Feld Sachkonto - SAKNR                        |                 | Feld Belegdatum - BLDAT                                                   |            |
| BUKRS                               | •          | SAKNR                                         | •               | BLDAT                                                                     | •          |
| Feld Geschäftsjahr - GJAHR          |            | Feld Hauptbuchkonto - HKDNT                   |                 | BLDAT<br>ZZ DE10 AUGDT<br>ZZ DE10 BLDAT<br>ZZ DE10 BUDAT<br>ZZ DE10 BUDAT |            |
| GJAHR                               | •          | HKONT                                         | •               | BUDAT                                                                     | •          |
| Feld Belegnummer - BELNR            |            | Feld Lieferantenkonto - LIEFNR                |                 | FELD Erfassungsdatum - CPUDA                                              | r          |
| BELNR                               | •          | LIEFNR                                        | •               | CPUDAT                                                                    | •          |
| Feld Soll / Haben Kennzeichen - SHI | KZG        | Feld Kundenkonto - KUNNR                      |                 | Feld Kz. verbundene Unternehme                                            | en - VBUND |
| Johned                              |            | I SUMMER                                      |                 | Typone                                                                    |            |
| Feld Kontenart - KOART              |            | Feld Hauswährungsbetrag - DMBTR               |                 | Feld Kostenstelle - KOSTL                                                 |            |
| KOART                               | •          | DMBTR                                         | •               | KOSTL                                                                     | •          |
| Feld Buchungsschlüssel - BSCHL      |            | Feld Belegart - BLART                         |                 | Feld Steuerkennzeichen - MWSK                                             | z          |
| BSCHL                               | •          | BLART                                         | *               | MWSKZ                                                                     | •          |
|                                     |            | (C) Roger Odenshal<br>WWW. Roger Odenshal c   | le              | OK<br>Abbrecher                                                           | ,          |

Das Programm arbeitet nach seinem Start im Hintergrund. Beachten sie bitte, dass bei größerem Belegvolumen mit mehreren Millionen Datensätzen angesichts der komplexen Auswertung längere Laufzeiten und ausreichend Speicherplatz auf der Festplatte für temporäre Zwischenergebnisse einkalkuliert werden sollten. Nach Programmende erscheint folgende Nachricht:

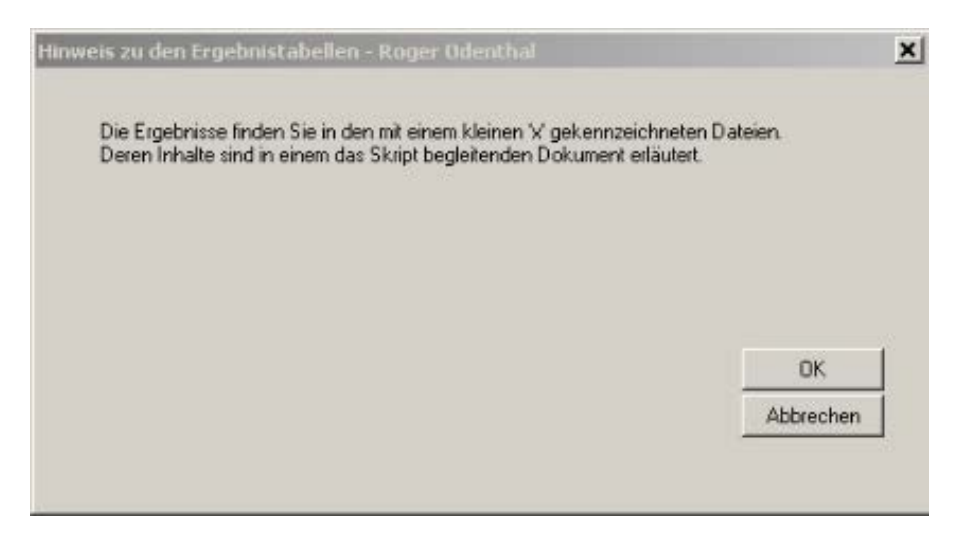

Alle erzeugten Tabellen weisen ein kleines "x" vor dem Dateinamen auf. Sie sind somit leicht zu identifizieren und können bei Bedarf zusammenhängend gelöscht werden

# 4 Die Analyseergebnisse

Im Ergebnis werden die nachfolgenden Tabellen erzeugt:

| ACL Tabelle                 | Inhalte                                                                                                    |
|-----------------------------|----------------------------------------------------------------------------------------------------|
| xBSEG_BKPF_GKonto_0         | Erweiterte Belegdatei mit angenäherten Gegenkonto-Infos                                                     |
| xDAT_BUCH_BEL_DIFF_GR_240_0 | Differenz zwischen Buchungs- und Belegdatum gr. 240 Tage                                                    |
| xDAT_ERF_BUCH_DIFF_GR_240_0 | Differenz zw. Buchungs- und Erfassungsdatum gr. 240 Tage                                                    |
| xDAT_ERF_UNGL_GJAHR_0       | Erfassungsdatum nicht in Geschäftsjahr der Buchung                                                          |
| xSUM_SOLL_ANLA_GKTO_HB_0    | Konto / Gegenkonto Kombination für Kontenart "Anlagen"<br>Gegenkonto "Hauptbuch" – Sicht aus Sollbuchung    |
| xSUM_SOLL_DEB_GKTO_HB_0     | Konto / Gegenkonto Kombination für Kontenart "Debitoren"<br>Gegenkonto "Hauptbuch" – Sicht aus Sollbuchung  |
| xSUM_SOLL_HB_GKtoHB_0       | Konto / Gegenkonto Kombination für Hauptbuchkonten<br>Gegenkonto "Hauptbuch" – Sicht aus Sollbuchung        |
| xSUM_SOLL_KRED_GKTO_HB_0    | Konto / Gegenkonto Kombination für Kontenart "Kreditoren"<br>Gegenkonto "Hauptbuch" – Sicht aus Sollbuchung |
| xSUM_SOLL_SACH_GKTO_HB_0    | Konto / Gegenkonto Kombination für Kontenart "Sachkonten"<br>Gegenkonto "Hauptbuch" – Sicht aus Sollbuchung |
| xSUM_HABEN_ANLA_GKTO_HB_0   | Gegenkonto / Konto Kombination für Kontenart "Anlagen"<br>Konto "Hauptbuch" – Sicht aus Habenbuchung        |
| xSUM_HABEN_DEB_GKTO_HB_0    | Gegenkonto / Konto Kombination für Kontenart "Debitoren"<br>Konto "Hauptbuch" – Sicht aus Habenbuchung      |
| xSUM_HABEN_HB_GKtoHB_0      | Gegenkonto / Konto Kombination für Hauptbuchkonten<br>Konto "Hauptbuch" – Sicht aus Habenbuchung            |
| xSUM_HABEN_KRED_GKTO_HB_0   | Gegenkonto / Konto Kombination für Kontenart "Kreditoren"<br>Konto "Hauptbuch" – Sicht aus Habenbuchung     |
| xSUM_HABEN_SACH_GKTO_HB_0   | Gegenkonto / Konto Kombination für Kontenart "Sachkonto"<br>Konto "Hauptbuch" – Sicht aus Habenbuchung      |

#### ROGER ODENTHAL & PARTNER UNTERNEHMENSBERATUNG

| ACL Tabelle            | Inhalte                                                                           |
|------------------------|-----------------------------------------------------------------------------------|
| xBELEGE_SUM_BA_BS_0    | Zusammenstellung von Belegpositionen nach Belegart und Buchungsschlüssel          |
| xBELEGE_SUM_BA_0       | Zusammenstellung von Belegpositionen nach Belegart                                |
| xBELEGE_SUM_BUCHSCHL_0 | Zusammenstellung Belegpositionen nach Buchungsschlüssel                           |
| xBELEGE_SUM_KOSTST_0   | Zusammenstellung von Belegpositionen nach Kostenstelle                            |
| xBELEGE_SUM_SteuerKZ_0 | Zusammenstellung von Belegpositionen nach Steuerkennz.                            |
| xBELEGE_SUM_VERBUND_0  | Zusammenstellung Belegpositionen nach Kennzeichen für ver-<br>bundene Unternehmen |

Details interessanter Buchungen können über das jeweilige Zusammenführen von ACL-Ergebnistabellen mit der Ausgangstabelle (Schlüsselfelder "Buchungskreis, Geschäftsjahr, Belegnummer" zu der Ausgangsdatei) direkt angesteuert werden. Auf diese Weise ist z.B. bei auffälligen Konto / Gegenkonto Buchungen ein direkter Blick in die einzelnen Belegpositionen möglich.

Für einzelne Kontenarten wird weiterhin jeweils eine Zusammenstellung aller Konto / Gegenkonto Kombinationen als Übersicht jeweils getrennt aus Sicht der Soll- und Habenbuchung erzeugt. Nachfolgend ein Beispiel für die Kontenart "Debitoren" und das Hauptbuch-Gegenkonto:

|   | xBKPF_B | SEG_ | GKonto_0 |            |       |      |           |            |            |            |             |         |         |         |
|---|---------|------|----------|------------|-------|------|-----------|------------|------------|------------|-------------|---------|---------|---------|
|   |         |      | Filter:  |            |       |      |           |            |            |            |             |         |         |         |
| Ŷ | * 🔸     | 蒙    |          |            |       |      |           |            |            |            |             |         |         |         |
|   |         | T    | BI GJAHR | BELNR      | SHKZG | KOAF | DMBTR     | HKONT      | KUNNR      | GK HKONT   | GK HWBETRAG | GK SHKZ | GK DIFF | BETRAG  |
| 1 |         |      | D 2009   | 0100000000 | S     | D    | 6.783,00  | 0001050000 | 0000527803 | 0005063200 | -5700,00    | H       |         | 1083,00 |
| 2 |         |      | D 2009   | 0100000001 | S     | D    | 62.439,30 | 0001050000 | 0000219175 | 0005063200 | -52470,00   | Н       |         | 9969,30 |

Auffällige Konten- / Gegenkonto Kombinationen, z.B. hohe Betragsbuchungen auf Geldverkehrskonten direkt gegen Aufwandsbuchungen können so verfolgt werden. Auch hier ist der unmittelbare Zugriff auf zugehörige Buchungen und nachfolgend Belegpositionen möglich.

Buchungen mit hohen zeitlichen Differenzen zwischen Erfassungs- und Buchungsdatum oder beleg- und Buchungsdatum bzw. Erfassungsvorgängen, die nicht zu dem gebuchten Geschäftsjahr passen, werden ebenfalls in jeweils gesonderten Tabellen ausgegeben.

| III ×BKPF_B | <b>ISEG_G</b><br>Fi | Konto_0<br>Iter: |            |       |      |            |            |            |          |
|-------------|---------------------|------------------|------------|-------|------|------------|------------|------------|----------|
|             | <b>%</b> [          | GIAHR            | BELNR      | SHK76 | KOAF | DMRTR      | BUDAT      | CPUDAT     | ERE BUCH |
| 1           | D                   | 2009             | 0100000270 | S     | D    | 415.037.20 | 08.01.2009 | 10.08.2010 | -579     |
| 2           | D                   | 2009             | 0100000685 | S     | K    | 72,74      | 09.01.2009 | 23.04.2010 | -469     |
| 3           | D                   | 2009             | 0100000288 | S     | S    | 71.546,22  | 09.01.2009 | 04.03.2010 | -419     |
| 4           | D                   | 2009             | 0100000768 | 8     | K    | 171,49     | 20.01.2009 | 12.03.2010 | -416     |
| 5           | D                   | 2009             | 0100000687 | S     | S    | 20.000,00  | 19.01.2009 | 04.03.2010 | -409     |

Über die bisher automatisch erzeugten Ergebnisse hinaus können von dem erweiterten FI-Datenkranz ausgehend manuell zahlreiche zusätzliche Analysen angestoßen werden. Hierfür stellen wir ein Anschluss-Skript "SAP-Beleganalyse" bereit.

#### 5 Die Installation der Skripte

Die Installation dieser Programmerweiterungen wird von unseren speziellen Menü-Dateien mit der Endung "mnu" begleitet, die es ermöglicht, alle Funktionen direkt aus ACL Prüfsoftware aufzurufen. Diese Menü-Dateien sind in den ACL Programmordner, wo sich auch das ausführbare ACL-Programm befindet, zu speichern. Hiernach können sie über die nachfolgend dargestellte Menüfolge (Anwendungen / Odenthal) aufgerufen werden. Beachten Sie bitte die Optimierung für eine Bildschirmauflösung von 768x1024 Punkten. Geringere Auflösungen führen gelegentlich zu fehlerhaften Darstellungen.

| - ACL Ver   | sion 8     |                |                  |     |                     |                    |    |
|-------------|------------|----------------|------------------|-----|---------------------|--------------------|----|
| Analyse     | Stichprobe | Anwendungen Ex | dras Server Fens | ter | Hilfe               |                    |    |
| <u>19</u> . | 哈 🗖 🧹      | Odenthal 🕨     | Ziffern Analysen | Þ   | Benford Ziffer 1    |                    | 22 |
|             |            |                | Zahlen Analysen  | ۲   | Benford Ziffern 1 u | ind 2              | ľ  |
| <           | Willkomme  | n 🔝 🔢 Liefera  | Weitere Analysen | ۲   | Benford Ziffern 1 b | ois 3              |    |
| ACL         |            | Filter:        | Duplikate        | ×   | Benford Ziffer 2    |                    |    |
| e_Ziff_1    | 😽 🛷        | ₩              | Kumulationen     | ۲   | Benford Gruppe Zif  | ffer 1             | H  |
| <br>se_1b3  |            |                | Statistik        | ۲   | Benford Differenzie | erte Analyse       |    |
| se_1u2      | 1          | 31.10.1998     | 044550           | =   | Benford Dezimalste  | ellen Analyse      |    |
| se_DEZ      | 2          | 16.04.2000     | 471100           |     | CHI-Quadrat Dezin   | nalstellen Analyse |    |
| se_Ziff_1   | 3          | 09.04.2000     | 471100           |     | 03.03.2000          |                    |    |
| se Ziff 2   | 4          | 27.04.2000     | 471100           |     | 27.05.2000          | AKH FERRO          |    |

Die Programmerweiterungen müssen - unabhängig von der Menüdatei – jeweils in das aktuelle Projekt importiert werden. Zu diesem Zweck stellen wir ein Vorlage-Projekt "Odenthal-ACL" zur Verfügung. Speichern Sie diese Datei in einen beliebigen Ordner Ihrer Festplatte oder des Netzwerkes. Von hier aus kann der Import vorgenommen werden. Hierzu ist der ACL Projekt-Navigator aufzurufen. Positionieren Sie den Zeiger auf den Projektordner und wählen Sie mit der rechten Maustaste die Option "Aus einem anderen Projekt kopieren / Skript".

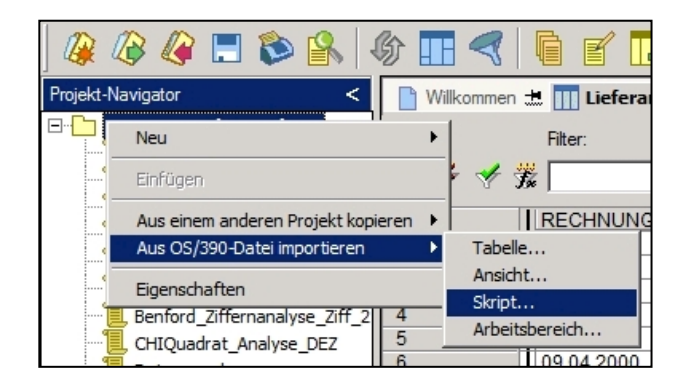

Öffnen Sie im nachfolgenden Dialog das Projekt "Odenthal.ACL" und übernehmen Sie die angebotenen Skripte.

| Importieren                                                                                                    |                                        | ×                  |
|----------------------------------------------------------------------------------------------------|----------------------------------------|--------------------|
| Von 'Odenthal.ACL' Berford_Gruppe_Zff_1 Berford_Zffemanalyse_tb Berford_Zffemanalyse_tlu Berford_Zffemanalyse_Zff Datumsanalyse Differenzerfaktor Kritische_Texte Kumul_ABC_Analyse Kumul_ABC_Analyse Mehrfachbelegungsfaktor Neues_Skript32 | ><br>Alle hinzufügen<br>Alle entfermen | Nach 'Seminar.ACL' |
| ОК                                                                                                    | Abbrechen                              | Hilfe              |

Steht die Befehlsfolge "Anwendungen / Odenthal" nicht zur Verfügung, können die jeweiligen Skripte nach deren Import innerhalb des Projektnavigators aktiviert werden.

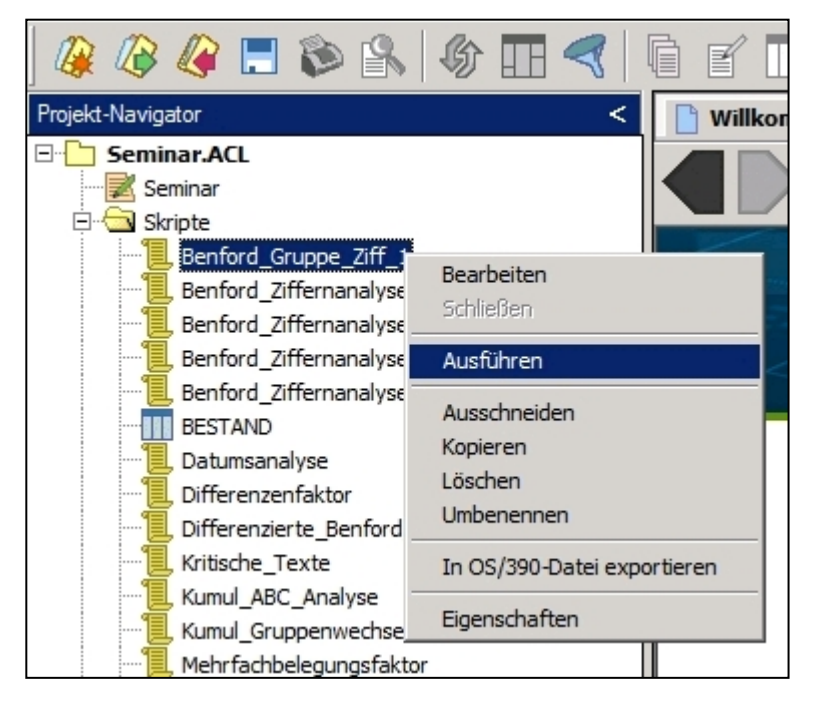

Markieren Sie das gewünschte Skript und rufen Sie mit der rechten Maustaste ein zugehöriges Menü auf. Der Befehl "Ausführen" startet das ausgewählte Programm.

Hinweis:

Wir stellen alle Skripte zum kollegialen Gedankenaustausch ausschließlich zur Verwendung in der Prüfung zur Verfügung. Die Nutzung erfolgt auf eigene Gefahr und ohne jede Gewährleistung. Alle Rechte an diesen Entwicklungen behalten wir uns vor. Jede Nutzung außerhalb konkreter Prüfungen, z.B. für Seminar- und Schulungszwecke bedarf unserer ausdrücklichen Zustimmung.